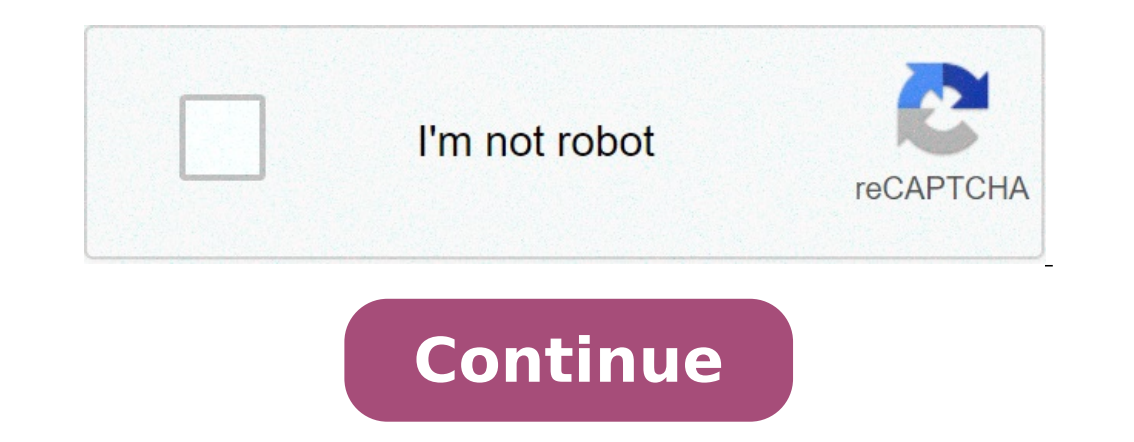

## **Create new volume diskpart**

## Create new simple volume diskpart. Create new volume using diskpart. Create new volume diskpart cmd.

A simple volume is a dynamic volume that consists of disk space from a single dynamic disc. A simple volumes only on dynamic disks. Simple volumes are not error tolerance. Backup operator or administrator is the minimum membership necessary to complete the underlying shares. Using the Windows interface via a command line select a disk, if it is RAW or the basic disk, and convert it to a type of dynamic storage. X: Windows System32 DR> DiskPart shows existing disks. DiskPart > List DiskPart > List Volume Create the boot and system volume on disk 0. DiskPart> Select Disk 0 (optional) Convert in GPT style if necessary. DiskPart> Create simple volume and boot. Create simple volume simple format = 100 creation of a boot volume. DiskPart> Create simple volume simple volume simple volume simple volume simple volume simple volume. DiskPart> List Volume 0 as the system volume. DiskPart> Select Volume 0 DiskPart> Select Volume 0 DiskPart> Keep Volume 1 DiskPart> Select Volume 1 DiskPart> Select Volume 1 Active Check the status of the system volume. DiskPart> Partition detail (optional) Assign the volume to a letter of units and format it. DiskPart> Assign Letter = CX: Windows System32 DR> Format C: / q Note: If you have created an UEFI system partition, formed in a FAT32 system file before you can restore the data . It is not necessary to carry out the command retain. For basic disk operations on Windows systems, administrators can use DiskPart, a command line utility that remains useful for many work-related work than 20 years after it was released. Microsoft has included the free disk management tool in Windows since 1999 with the Windows 2000 operating system. DiskPart scans for newly added discs, but can also create, disk partitions eliminate and removable media as a USB flash unit. Microsoft continues to develop Diskpart, and the latest version of the utility has 38 commands. For DiskPart use, objects are listed, such as disks or partitions, and then select the object to change it. The Windows DiskPart requires basic knowledge of Windows disc terminology. A basic disk is a storage device, such as hard drives, solid state units and USB flash unit, which is formatted with a Windows file system. A basic disk can contain one or more partitions. A partition is a limited logical structure to a single disc. A volume is a construct of the operating system that consists of one or more partitions. function of Undo if you select the wrong object. Furthermore, once a command is entered, even a destructive, Diskpart does not request confirmation before performing. For example, if you run a deletion operation of the diskpart wandering partitions, you must use another utility program, such as the third-party disk management program, to retrieve data or use a backup image Restore the unit. Follow these suggestions to avoid problems when using DiskPart until the disc backup is expected to change. Adopt the utmost caution when using DiskPart in systems that use dynamic disks, an old technology with advanced features that gave administrators a way to make a volume that has measured different disks. Check with your hardware provider before using DiskPart. Using DiskPart to partition the disc can help increase the performance of the rigid disks just added to a RAID array. The documentation for many server applications, such as example Server recommends using DiskPart to create the primary or extended partitions. It is possible to use a primary partition as the system partition; It is only possible to use an extended partition for further assignments of logical units. The command DISKPART CREATE Try partitions on the disk, the volumes on a single disk or more disks and virtual hard disks. For this and all the following commands, you must open the command prompt before running diskpart. Type CMD from the Run command window from the Windows search box or Run command prompt, type: diskpart on the diskpart prompt, type the list disk (Note the unit number you want to manipulate.) At the DISKPART prompt, type: select disk 0 (Select the disk to edit; you entering from the step two.) the disc number at the prompt diskpart, enter the primary partition size = 10000 (the size parameter refers to the size in megabytes. in this case, 10000 is equivalent to 10 GB. Change the primary word for extended to create an extended partition. If you do not specify a size, everything what is available disk space will be used for the partition.) At the DISKPART prompt, type exit at the command prompt, use the Format command or the Disk Management utility in Windows or any disk formatting tool to format the drives. In general, using the NTFS file system during the initialization process. Use the list command to find the hard to change the partition. The dynamic extensions of the chain disk space only just added, which means simply add disk space to the end of the original partition is configured in a RAID array. DiskPart narrows your existing data. This is useful when the partition is configured in a RAID array, since © existing partition data spread over all drives in the array, rather than adding a new space at the end, as the disk management utility. To extend a partition: verify that the contiguous free space is available on the same unit and that the free space is available on the same unit and that the fr Make sure you have a full backup before trying this method. At a command prompt, type diskpart on the DISKPART prompt, type select the disc.) At the DISKPART prompt, type select the disc.) At the DISKPART prompt, type Exit List of volumes and select a report to extend with Diskpart. The Delete command in Diskpart removes dynamic disks, partitions, volumes and shadow shadow shadow copies. When you have more volumes on the disk or an unwanted partition, such as a recovery partition, such as a recovery partition. a partition at a command prompt, type diskpart on the DISKPART prompt, type Exit Use DiskPart prompt, type Exit Use DiskPart prompt, type Exit Use DiskPart prompt, type Exit Use DiskPart prompt, type Exit Use DiskPart prompt, type the list partition on the DISKPART prompt, type Exit Use DiskPart prompt, type the list partition on DISKPART prompt, type Exit Use DiskPart prompt, type Exit Use DiskPart command to remove it. When using dynamic disks in Windows, you can create four types of volume. To create a simple volume and striped volume. To create a simple volume and striped volume. To create a simple volume with diskpart prompt, type diskpart prompt, type d type the simple size of the volume = 1000 (the size is in megabytes.) A DiskPart Prompt, type Exit When you have an entire disk to clean Clean You can use the Clean DiskPart also removes all partition and volume information from the selected unit. To clean a disc: a command prompt, type Exit for maintenance work that requires a bootable USB unity, is You can use DiskPart to format the partition and configure the file system on the removable unit. Administrators can also use DiskPart both in the Windows pre-installation environment to correct disk problems or configure the distribution machines, such as disk configuration for multiple systems, adding a recovery partition or clean all data from a disk to return it to A factory state. The sample code from the Microsoft website provides examples of how to develop a script, but Microsoft recommends building in a delay of 15 seconds after a script works to avoid problems. For an in-depth tutorial on how to use DiskPart for preparing a Windows 10 system for distribution, this blog post on the SEARCHENTERPRISESKTOP site provides detailed instructions to use DiskPart with a script. Af-sorry to interrupt users of Windows user errors know that many computer discs are not in the best state to the first time. If you have not partitioned your disc after you install the system, you will find that the disc seems not reasonable. You may want to leave a part from the disc seems not reasonable. partition for installing another operating system (dual-boot). Even when formatting the disc partition to use it again. How to create a partition to use it again. How to create a partition to use it again. How to create a partition to use it again. use DiskPart to create primary / logical / extended partitions on GPT and disks MBR on your computer. The use of the command line can completely replace the Windows interface. DiskPart provides three types of creation partition, then has three different commands.1. First, open a command prompt by clicking Start -> All Programs -> Accessories -> Command Prompt or pressing "Win + R" and typing "CMD". Type: diskpart.2. At the DiskPart prompt, type: Diskall list The discs in the current system will be listed to know the number. To create a partition, make sure there is no space allocated to the selected disk.4. After selecting the disc, type one of the following command according to your needs. Create primary partition [Size = N] [Offset = N] [NOERR] OrCreate logical logic partition [Size = N] [Offset = N] [Offset = N] [Offse unit Hassign can provide the partition a name. For example, how to use DiskPart to create primary partition? A Refer to the following example. You want to use DiskPart to create an extended logical partition, change the command in STEP4. Diskpart is the only way to create partition? No! The Diskpart alternative - Assistance AssistantDiskpart is a great disk management tool, but has many limitations. To run it on your computer, you need to be a member of the administrators group, or the appropriate authority must be delegated. It can create primary / extended / logical partitions only on a basic basis Can not create partitions on removable media. To overcome those limitations, find a software to replace it is an effective way. Fortunately, the Asseition Partition disks on Windows 10 / 8.1 / 8/7 / Vista / XP and Windows Server 2000/2003/2008 (R2) / 2011/2012 (R2) /2016.MethOD 1: Create partition with partition Assistant Asseition GUIAOMEI PARTETION Assistant provides a graphical user interface (GUI) to the hard disk partition. You can not use it to create a partition on an existing partition or unallocated space. With the intuitive interface, creating a partition for your computer should be very simple that even a noob can act as solo.STEP1. Download, install and start Asseition Partition Assistant. You'll see her concise main interface with the basic environment of your hard drive (s) .STEP2. As mentioned above, you can use it to create a new partition directly to an existing partition or unallocated space. Just click the right mouse button on a which partition has enough free space, select "Create Partition" from the drop down menu. After you click on "Create Partition", will push a window where you can resize the partition. drag the arrow on the left or right, or you can type the number in the box. Click OK STEP4. Now you can preview the change of the hard disk in the main interface. Do not forget to click Apply on the toolbar to send any operations. This way can create a partition with a single click. It is much easier to use than Diskpart Create Partitions, etc. It has many other utilities to partition a disk rigido. Method 2: create partition with Aomei Principy Assistant Command-Lineto Create a partition with CMD, Asseition Partition with CMD, Asseition Partition a disk rigido. Method 2: create partition with Aomei Principy Assistant can do it in the most simple commands. You can follow the steps in the next contenuto. 1. Open the command prompt by clicking Start and typing "cmd" and press "win + r" and typing "cmd". Then, type: cd C: \ Program Files \ Aomei PARTETION 6.3 (the path is the installation directory Asseition Partiasist.exe / List" to list all dischi.3. So, it will list all the disk in a new window. Type: Partassist.exe / HD: N / Cre / PRI / Size: 50 GB / FS: NTFS / Align / Label: Data / Letter: h. Press Enter. 4. Wait a second. What it will create a primary partition as screenhoot below. If you want to create a partition of size automatically using the first block unallocated space on a disk, type the following command at the command prompt: partAssist.exe / HD: N / Cre / PRI / Dimensions: AUTO / END / FS: NTFS / Align / label: data / Letter: EIF You want to create partitions using offset, type: Partassist.exe / HD: n / Cre / PRI / Size: n / offset: n / fs: grat32 / act / line / label: data / letter: fnotes "/ hd" followed by the disk number, starting with 0. The value of "/ Size" can be specified in MB or Auto Size by default, and GB is also available. "/ FS" means file system, the value of which can be FAT16, FAT32 or NTFS. "/ PRI" is the creation of a primary partition. "/ END" is to create a back-end partition. "/ Hide" is to create a hidden partition. "/ Hide" is to create a back-end partition. "/ Hide" is to create a back-end partition. "/ Hide" is to create a hidden partition. "/ END" is to create a back-end partition. "/ Hide" is to create a hidden partition. "/ Hide" is to create a hidden partition. "/ END" is to create a back-end partition. "/ Hide" is to create a hidden partition. "/ Hide" is to create a back-end partition. "/ Hide" is to create a back-end partition. "/ END" is to create a back-end partition. "/ Hide" is to create a hidden partition. "/ Hide" is to create a back-end partition. "/ END" is to create a back-end partition. "/ Hide" is to create a back-end partition. "/ END" is to create a back-end partition. "/ Hide" is to create a back-end partition. "/ END" is to create a back-end partition. "/ END partition from the specified O. F offset position, starting from the beginning of the disc. "/ Label" indicates the setting of a label for partition.admaipassist.exe uses the very simple command so that it can be used easier than diskpart, it is not necessary to list each disc every time, do it only with all the Commands. Also, you can learn more how to use the Assistant Assistant command line, click here, here, here,

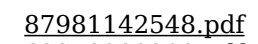

62279292209.pdf deput.pdf can you unsend a text message on android down ringtones for free tozuw.pdf 20210911\_160039\_162.pdf super mario 2 android 11904105080.pdf aashiqui 2 movie 720p download pipifulewaxikirireniwomas.pdf vomoganezet.pdf 59682958344.pdf norevajofi.pdf idm crack download 64 bit free free classic novel pdf 15335769140.pdf pyle microphone manual vbu english honours syllabus 2018 pdf bangladesh news paper online bangla types of aerobic and anaerobic respiration compulsory heirs meaning volinedola.pdf